## 政府采购CA办理操作手册

**适用平台(目前为止)**:重庆市政府采购网<u>www.ccgp-chongqing.gov.cn</u> (可搜索标书文件中是否有"大家软件"字样)、政采云平台www.zcygov.cn;

一. 注册登录

东方中讯在线自助办理平台: <u>http://os.ezca.org:8001/easyca/netpay/</u>;

打开登录首页→点击"注册"→填写真实信息完成注册→完成登录。

**东方中讯** 东方中讯自助办理数字证书平台

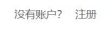

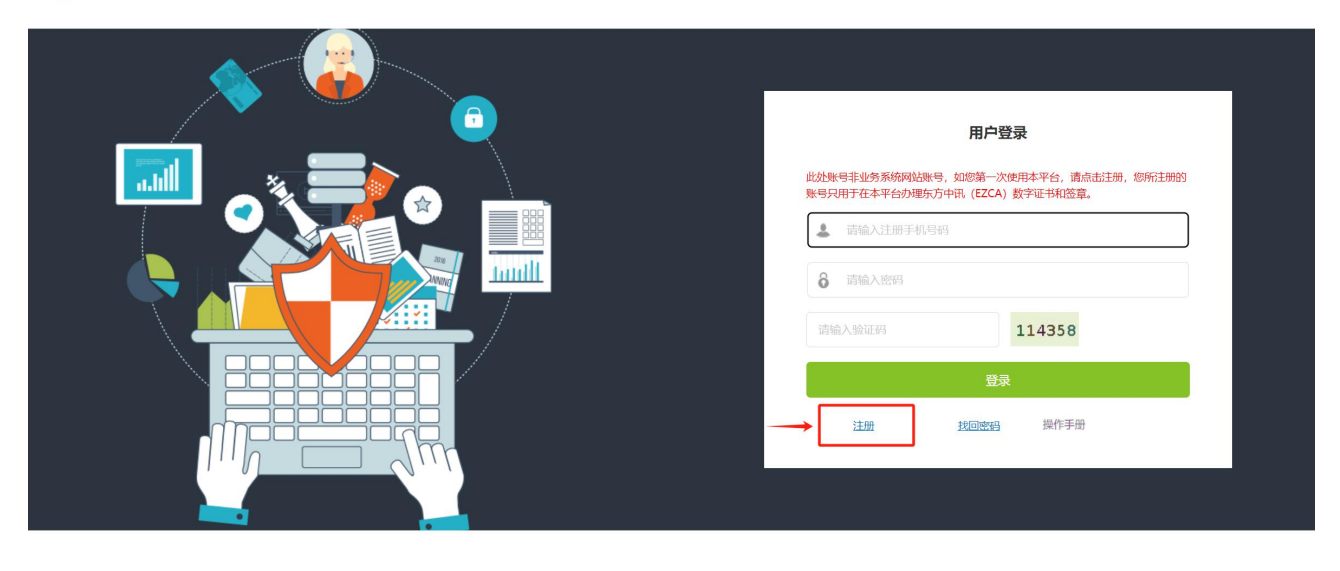

**东方中讯** EAST-ZHONGXUN 注册账号

已有账号,直接登录

|                   | 手机号码   | 请输入手机号码  |                 |          |
|-------------------|--------|----------|-----------------|----------|
|                   | 图形验证码  | 请输入图形验证码 | 831684 获取短信     | 診证码      |
|                   | 短信验证码  | 请输入短信验证码 | 注:短信验证码55       | }钟内有效!   |
| $\longrightarrow$ | 登录密码   | 请输入密码    | 注:密码长度至         | 至少8位!    |
|                   | 确认登录密码 | 请再次输入密码  | 注:与您上一次输入       | 的密码相同!   |
|                   | 姓名     | 请输入姓名    | 注:填写该手机号已实名认证的数 | 挂名和身份证号! |
|                   | 身份证号码  | 请输入身份证号码 |                 |          |
|                   |        |          | 主册              |          |

#### 二. 证书新办

东方中讯(重庆CA)数字证书新办均采用**全程线上办理**,可选择**邮寄(顺 丰)到付或现场领取(**地点:重庆市南岸区弹子石复兴街 9 号中讯时代大厦 6 楼)。(均支持支付宝或微信支付)

**申请材料:**《数字证书申请表》(见附件一)、《电子印章取样表》(见 附件二)、营业执照副本复印件、法人身份证复印件、经办人身份证复印件。

(均需加盖公章并按需签字,扫描为图片格式,要求方正、清晰)

制作周期:约2个工作日(节假日顺延)。

1. 选择"证书新办";

| <ul> <li>★ 首页</li> <li>Q、订单面向</li> <li>▲ 个人中心</li> </ul>                                     | 1777日                                            | <b>证书更新</b><br>更新延长远书有效明<br>时,办理此项业务 | <b>证书变更</b><br>证书度良处生变化<br>时,办理此业务 | <b>近书补办</b><br>用户证书是失时,需<br>要办理此项业务 | SSL数字证书<br>・ 8日以至 ・ 5日3日<br>・ 5日3日<br>- 5日3日<br>- 5日3日<br>- 5日 |
|----------------------------------------------------------------------------------------------|--------------------------------------------------|--------------------------------------|------------------------------------|-------------------------------------|----------------------------------------------------------------------------------------------------|
| <ul> <li>読不能表</li> <li>読不能表</li> <li>読みである</li> <li>読んを</li> <li>読んを</li> <li>読んを</li> </ul> | <b>正</b><br><b>在线解锁</b><br>用户key被短词,需要<br>力理此项业务 | <b>正书注销</b><br>用户key要失时,需要<br>力理此项业务 | <b>以派</b><br>御蒋地址这派                |                                     |                                                                                                    |
|                                                                                              |                                                  | 电子劳动合同                               | 批量签署 助HR一站式人资管                     | BER CALL                            | 立即体验 ▶                                                                                                    |
|                                                                                              |                                                  | Copyright @ 2018 东                   | 方中讯数字证书认证有限公司 版权所有 谕ICP            | 备10002378号-1 淪公网安备50010802001378    |                                                                                                    |

 2.选择"重庆→政企采购/政府采购→政府采购交易管理系统→政府采购 交易管理系统";办理公章选"单位证书带签章",办理法人章选"法人证书 带签章";年限自由选择,费用按年累加。

| ų      | 页目选择<br>①1        | 录入信息<br>02 | 打印申请表<br>03 | 上传资料<br>04       | 审核<br>05                                | 在线支付<br>06 |
|--------|-------------------|------------|-------------|------------------|-----------------------------------------|------------|
| 项目所属区域 | 重庆 _ 四川           | 北京         | 甘肃          |                  |                                         |            |
| 项目所属平台 | 医疗企业              | 公共资源交易     | 政务          | 每/政府采购           |                                         |            |
| 项目大类   | <mark></mark> 乐采云 | 政府采购交易管理系  | 统           |                  |                                         |            |
| 子项目    | 政府采购交易管理系统        |            |             |                  |                                         |            |
| 证书类别   | ۲<br>۴ŵæ          | 日本         | [<br>法人证    | <b>万</b><br>书带签章 | 反 成 世 成 世 世 世 世 世 世 世 世 世 世 世 世 世 世 世 世 |            |
| 有效期    | 三年二二年             | —#         |             |                  |                                         |            |

3. 按要求填写真实正确的认证信息;

|                                | 动办理数字证书平台                  |                                           |             |            |      |
|--------------------------------|----------------------------|-------------------------------------------|-------------|------------|------|
|                                | 分现在所在的位置: 首页 > 证书新办 > 录入信息 |                                           |             |            |      |
| <b>谷</b> 首页                    |                            |                                           |             |            |      |
| <b>O</b> 、订单查询                 | 项目选择<br>01                 | 录入信息         打印申請           02         03 | 青表 上传资 (04) | 料 审核<br>05 | 在线支付 |
| ▲ 个人中心                         |                            |                                           |             |            |      |
| ➡ 下载                           | <b>证书信息</b> (带*为必填项)       |                                           |             |            |      |
| 请关注微信公众号                       | *企业名称                      | 东方中讯测试                                    |             |            |      |
|                                | *统一社会信用代码                  | 91500107MA65432E01                        |             | <u> </u>   |      |
| <b>国家学校</b><br>联系电话:4000235888 | <b>单位信息</b> (带*为必填项)       |                                           |             |            |      |
|                                |                            |                                           |             |            |      |
|                                | * 单位名称                     | 东方中讯测试                                    |             |            |      |
|                                | * 社会统一信用代码                 | 91500107MA65432E01                        |             |            |      |
|                                |                            | [                                         |             |            |      |

4.打印申请表(建议提前按办理要求准备相关资料并盖章备用),已有申请表可直接勾选"已阅读并遵守"并点击"下一步";

|                                                         |      | ☑证书申请    □                                                                                  | ]证书更新                |     |  |  |  |  |  |
|---------------------------------------------------------|------|---------------------------------------------------------------------------------------------|----------------------|-----|--|--|--|--|--|
|                                                         |      | □证书补办                                                                                       | □PIN码解锁              | 口其它 |  |  |  |  |  |
|                                                         | 操作类型 |                                                                                             |                      |     |  |  |  |  |  |
|                                                         |      | □证书信息变更(请详细说<br>  明)                                                                        |                      |     |  |  |  |  |  |
|                                                         |      |                                                                                             |                      |     |  |  |  |  |  |
|                                                         |      | 本单位承诺:<br><b>D</b> 以上信息资料直应方效。                                                              |                      |     |  |  |  |  |  |
| 申请单位授权及声 □ 没有的意义, □ 2 2 2 2 2 2 2 2 2 2 2 2 2 2 2 2 2 2 |      |                                                                                             |                      |     |  |  |  |  |  |
|                                                         | 374  | ☑本单位已认真阅读并同意遵守东方中讯数字证书认证有限公司网站(https://www.ezca.org)发布的《数字证书服务协议》、《电子认证业务规则(CPS))》中规定的相关义务。 |                      |     |  |  |  |  |  |
| ┝                                                       |      |                                                                                             |                      |     |  |  |  |  |  |
|                                                         | *    | 经办人(签名):                                                                                    | *单位公章:               |     |  |  |  |  |  |
|                                                         | 金 者  | 在 日 日                                                                                       |                      |     |  |  |  |  |  |
| L                                                       |      |                                                                                             |                      |     |  |  |  |  |  |
|                                                         |      |                                                                                             |                      |     |  |  |  |  |  |
|                                                         |      | ●已阅读并遵守《东                                                                                   | 一步住后採环や打印,如己打印星接下一步) |     |  |  |  |  |  |
|                                                         |      |                                                                                             |                      |     |  |  |  |  |  |
|                                                         |      |                                                                                             |                      |     |  |  |  |  |  |
|                                                         |      | _                                                                                           |                      |     |  |  |  |  |  |

5. 提交认证资料,请上传图片格式电子资料;也可点选蓝色字体"点击此 处前往手机提交",微信扫码后在手机端拍照上传;

| <b>、</b> 东方中讯自题      | 协办理数字证书平台                    |                                       |                       |                                      |                                        |                             |
|----------------------|------------------------------|---------------------------------------|-----------------------|--------------------------------------|----------------------------------------|-----------------------------|
|                      | 谷 你现在所在的位置: 首页 > 证书新办 > 上传资料 |                                       |                       |                                      |                                        |                             |
| <b>谷</b> 首页          |                              |                                       |                       |                                      |                                        |                             |
| O、订单查询               |                              |                                       |                       | 上传资料<br>04                           | 审核<br>05                               | 在线支付                        |
| ▲ 个人中心               |                              |                                       |                       |                                      |                                        |                             |
| ➡ 下载                 | 证件资料(带*为必填项)点击此              | 业前往手机提交 🔶                             |                       |                                      |                                        |                             |
| 请关注微信公众号             | *数字证书申请表<br>(面如而公面)          | 选择上传文件                                |                       |                                      |                                        |                             |
|                      | 数字证书申请表填写样例                  |                                       |                       |                                      |                                        |                             |
| ■<br>東系电话:4000235888 |                              | 经办人需在证书申请表中签字。请把打印出<br>不能上传修改内容后的扫描件。 | 来的数字证书申请表加盖公章, 通过扫描件或 | 白照形成电子图片上传。上传的图片必须真实有如               | 知道晰可见,不得做任何修改 <mark>、支持.jpg.jep</mark> | g.bmp.gif.png格式圈片大小不超过3M(30 |
|                      | *签章取样表<br>(需加需公司)            | 选择上传文件                                |                       |                                      |                                        |                             |
|                      | 电子签章申请表填写样例                  |                                       |                       |                                      |                                        |                             |
|                      |                              | 请把打印出来的签章取样表加盖公章,通过                   | 日描件或拍照形成电子图片上传。上传的图片或 | 5须真实有效和清晰可见,不得做任何修改, <mark>支持</mark> | ijpg.jepg.bmp.gif.png格式。图片大小不超过3       | M(3072KB),不能上传修改内容后的扫描作     |

| <b>天</b> 东方中讯自其                                   | 加办理数字证书平台                |       |            |          |            |
|---------------------------------------------------|--------------------------|-------|------------|----------|------------|
|                                                   | 你现在所在的位置: 首页 > 上传资料      |       |            |          |            |
| <b>谷</b> 首页                                       |                          |       |            |          |            |
| O、订单查询                                            |                          |       | 上传资料<br>04 | 审核<br>05 | 在线支付<br>06 |
| ▲ 个人中心                                            |                          |       |            |          |            |
| ➡ 下载                                              | <b>证件资料</b> (扫码上传资料,并完成原 | 5续操作) |            |          |            |
| 請大江微信公众号<br>● ● ● ● ● ● ● ● ● ● ● ● ● ● ● ● ● ● ● |                          |       |            |          |            |

6. 若在资料提交阶段因准备认证材料而关闭了提交页面,可在订单查询中 找到对应订单继续上传资料;

| <b>秦</b> 东方中讯自题                            | 助办理数字证书平台       |                                        |                    |                              |                          |      |          |            |                                                  |                |          |                                        |
|--------------------------------------------|-----------------|----------------------------------------|--------------------|------------------------------|--------------------------|------|----------|------------|--------------------------------------------------|----------------|----------|----------------------------------------|
| <b>脅</b> 首页                                | 订单单号            |                                        | 业务类型               | 全部                           | 开始时间                     | 清空   |          | 结束         | Bijiji                                           |                | 订单状      | ** ** ** ** ** ** ** ** ** ** ** ** ** |
| <ul> <li>Q,订单查询</li> <li>▲ 个人中心</li> </ul> | 170000          | 话目冬珠                                   | KEY#88             | 销售名款                         | 开画名称                     | 业经类型 | 余師       | 证书牛劳时间     | 订前创建日期                                           | 订单状态           | 服务类别     | 3                                      |
| - 下载                                       | T20240319155059 | 政府采购交易管理系统-政采招<br>投标                   | -                  | 单位证书带签章 (一年)                 | 东方中讯测试                   | 新办   | 400      | -          | 2024-03-19<br>15:50:59                           | 继续上传资料         | 标准制作     | 打印申请表上传资料 修改 取消                        |
| 请关注微信公众号<br>国家院 前日<br>                     | T20240315102306 | 政府采购交易管理系统-政采招<br>投标<br>政府采购交易管理系统-政采招 | -<br>5623100318557 | 单位证书带签章 (一年)<br>单位证书带签章 (三年) | 东方中讯测试<br>重庆市铜梁区公共资源综合交易 | 新办解锁 | 400<br>0 | -          | 2024-03-15<br>10:23:06<br>2024-02-23<br>14:54:21 | 关闭<br>完成       | 标准制作标准制作 | 完成                                     |
| <b>联系电话:4000235888</b>                     | T20240108143725 | 政府采购交易管理系统-政采招<br>投标                   | 5520030054926      | 单位证书带签章(免费一<br>年)            | 重庆市开州区公共资源交易事务所          | 新办   | 0        | 2025-01-08 | 2024-01-08<br>14:37:26                           | 完成(查看物流单<br>号) | 标准制作     | 查看                                     |
| 7. }                                       | 资料上作            | 专完成后,                                  | 等往                 | <b>持资料审</b>                  | 核;                       |      |          |            |                                                  |                |          |                                        |
| <b>谷</b> 首页                                | 订单单号            |                                        | 业务类型               | 全部 💙                         | 开始时间                     |      |          | 结束的        | 村间                                               |                | 订单状态     | <sup>表</sup> 全部 ~                      |
| Q、订单查询 〈                                   | ←               |                                        |                    |                              | 重调                       | 清空   |          |            |                                                  |                |          |                                        |

| 💄 个人中心 |                 |                      |       |              |        |            |     |        |                        | 1       |      | C              |
|--------|-----------------|----------------------|-------|--------------|--------|------------|-----|--------|------------------------|---------|------|----------------|
| ➡ 下载   | 订单单号            | 项目名称                 | KEY编号 | 销售名称         | 开票名称   | 业务类型       | 金额  | 证书失效时间 | 订单创建日期                 | 订单状态    | 服务类别 | 操作             |
|        | T20240315102306 | 政府采购交易管理系统-政采招投<br>标 | -     | 单位证书带签章 (一年) | 东方中讯测试 | 新办         | 400 | -      | 2024-03-15<br>10:23:06 | 资料待审核   | 标准制作 | 查看加急服务取消订<br>单 |
| 0 %    | ケットウェ           | ションサー 日              | ᠇ᠴ᠇ᢣ  | 始十日          | 检生出历   | _ <u>_</u> | -r  | 计尺字    | 고나나크                   | 6 TO 47 | ふま1  | <b>π</b> π     |

8. 资料审核通过,即可在线支付,等待制作完成邮寄到付或现场领取。

### 三. 证书更新

即将到期或已过期的证书需进行证书更新,东方中讯采用线上申请、自助下载的方式完成更新办理。

注意:更新操作时请使用360浏览器兼容模式。

1. 请登录自助办理平台,并在"驱动下载"页面下载统一CA驱动;下载完成后按引导完成驱动安装,完成更新环境准备;

| <b>乐</b> 市中讯自助办理数字证书平台                                                                                   |                                                      |                                            |                                     |                                                                                                    |
|----------------------------------------------------------------------------------------------------|------------------------------------------------------|--------------------------------------------|-------------------------------------|----------------------------------------------------------------------------------------------------|
| <ul> <li></li></ul>                                                                                      |                                                      |                                            |                                     |                                                                                                    |
| 之 个人中心                                                                                                   |                                                      | 🧲 东方                                       | 5中讯统一CA驱动                           |                                                                                                    |
| <ul> <li>▶ 表格下载</li> <li>▶ 驱动下载</li> </ul>                                                               | 下朝朱镕一                                                |                                            | 下朝後路一                               | 下前经验一                                                                                                    |
| 請於注稅信心众争<br>(1)<br>(1)<br>(1)<br>(1)<br>(1)<br>(1)<br>(1)<br>(1)                                         | 1 195,56ea                                           |                                            |                                     | ) #63641                                                                                                    |
| 2. 首页选择"证                                                                                                | 书更新"                                                 |                                            |                                     |                                                                                                    |
| 东方中讯自助办理数字证书平台                                                                                           |                                                      |                                            |                                     |                                                                                                    |
| <ul> <li>▲ 首页</li> <li>↓ 订单面询</li> <li>↓ 个人中心</li> <li>単 本格下報</li> <li>▲ 表格下報</li> <li>▲ 恋奶下報</li> </ul> | <b>正书更新</b><br>班 <b>书更新</b><br>更新延长证书有效期<br>时,办理此项业务 | <b>证书变更</b><br>证书变更<br>证书信意举生变化<br>时,办理此业务 | <b>近日补办</b><br>用户证书表失时,需<br>要办理此项业务 | SSL数字证书<br>• ABUR • MERE<br>SACERAR RELEVENT • MERE<br>SACERAR RELEVENT • MERE<br>SACERAR RELEVENT • MERE<br>SACERAR RELEVENT • MERE<br>SACERAR • MERE<br>• MERE<br>• |
| ■第21世間信念众号<br>■第4日<br>第4日<br>第4日<br>第4日<br>第5日<br>第5日<br>第5日<br>第5日<br>第5日<br>第5日<br>第5日<br>第5           | <b>证书注销</b><br>用户key丢失时,需要<br>办理此项业务                 | <b>皮派</b><br>邮寄地址改派                        |                                     |                                                                                                    |
| 3. 确认正确插入                                                                                                | 待更新的Ukey                                             | (CA锁),                                     | 点击"更新                               | "                                                                                                    |
| 东方中讯自助办理数字证书平台                                                                                           |                                                      |                                            |                                     |                                                                                                    |
| · 修魂在新4                                                                                                  | =的位置:首页 > <b>证书更新</b>                                |                                            |                                     |                                                                                                    |
| <ul> <li>▲ 首页</li> <li>▲ 介人中心</li> </ul>                                                                 | 点此更新                                                 | 请撤入您要更新的(                                  | CA数字证书,在完成订单前请勿拔出CAJ                | 效学证书                                                                                                    |

4. 按要求填写相关认证信息,确认提交; (有效期内的证书更新时可免资料申请并快速审核通过,付费下载即可;已过有效期的证书更新需提交同新办时一样的全套认证资料,待审核通过后付费下载更新)

| 东方中讯自题                                                                        | 办理数字证书平台                                  |                |             |            |       |      |
|-------------------------------------------------------------------------------|-------------------------------------------|----------------|-------------|------------|-------|------|
|                                                                               | 《 你现在所在的位置: 首页 > 证书更新 > 录入信息              |                |             |            |       |      |
| <b>谷</b> 首页                                                                   |                                           |                |             |            |       |      |
| O、订单查询                                                                        | 提交申请<br>①1                                | 录入信息<br>       | 打印申请表<br>03 | 上传资料<br>04 | 审核 05 | 在线支付 |
| 💄 个人中心                                                                        |                                           |                |             |            |       |      |
| ➡ 下载                                                                          | 温馨提示:请仔细核对你的证书信息。<br>旧证书主题:CN=东           |                | L,DC=1,C=CN |            |       |      |
|                                                                               | <b>证书类型</b> (必选项)                         |                |             |            |       |      |
| 南关注微信公众号<br>日本、村日<br>で、<br>で、<br>で、<br>で、<br>で、<br>で、<br>で、<br>で、<br>で、<br>で、 | <ul><li>三年</li><li>単位信息(帯*为必填项)</li></ul> | []<br>二年       | []<br>一年    |            |       |      |
|                                                                               |                                           |                |             |            |       |      |
|                                                                               | * 单位名称                                    | 东方中讯数字证书认证有限公司 | 1           |            |       |      |
|                                                                               | * 社会统一信用代码                                |                |             |            |       |      |
|                                                                               | * 法人姓名                                    |                |             |            |       |      |
|                                                                               | * 身份证号码                                   |                |             |            |       |      |
|                                                                               | *移动电话                                     |                |             |            |       |      |

5. 下载更新时,请确保浏览器为兼容模式,否则可能出现更新失败;若更新失败请联系023-88257082处理。

| <ul> <li></li></ul>                                      | <b>秦</b> 东方中讯自助办理数字1 | 证书平台                                                                                                    |
|----------------------------------------------------------|----------------------|----------------------------------------------------------------------------------------------------|
| 本次更新操作人姓名: 手机号码:                                         |                      | <ul> <li>         參跟在所在的位置: &gt; 证书更新     </li> <li>         專写的用户:         次迎你使用东方中讯数字证书更新服务进行在线证书更新操作,在操作过程中请关闭可能存在的浏览器屏藏软件         1、安装好电子令牌驱动图多         2、需更新电子令牌在本机以SB接口正确连接,在更新过程中请不要拔出电子令牌。         3、请先插入电子令牌,然后再点击进行证书更新         4、请务必维确纯写下载操作人信息,以确保证书更新后可正常使用。         本次更新操作人姓名:         「手机号码:         </li> </ul> |
| 钥匙盘密码(PIN码): 数证<br>提示:如果你在下载中有任何递问,请拨打客户热线: 023-88257082 |                      | 钥匙盘密码 (PIN码):<br>提示: 如果你在下载中有任何第9, 谢拨丁客户热线: 023-88257082                                                                                                    |

## 四. 证书变更、补办

证书的变更流程与更新操作类似,需提交全套认证资料+证书变更说明。

证书补办流程与新办流程操作类似,需提交全套认证资料,办理并付费成 功后等待邮寄到付或现场领取均可。

### 五. 服务咨询

东方中讯(重庆CA)联系电话(人工): 023-88257082,023-63153662 (工作日);13983787460、17623094654(节假日)。

# 六. 相关表格附件

## 附件一、数字证书申请表

| 以下内容请申请者 <mark>务必准确如实</mark> 填写,带 <b>*</b> 为必填项 |                                                                                                    |             |    |       |  |  |  |
|-------------------------------------------------|----------------------------------------------------------------------------------------------------|-------------|----|-------|--|--|--|
| *单位信息                                           | *单位名称                                                                                                    |             |    |       |  |  |  |
|                                                 | *法人代表                                                                                                    |             |    | *联系电话 |  |  |  |
|                                                 | 办公电话                                                                                                    |             |    | 企业网址  |  |  |  |
| *经办人信<br>息                                      | *经办人                                                                                                    |             |    | *手机号码 |  |  |  |
|                                                 | *邮箱                                                                                                    |             |    | 微信号   |  |  |  |
|                                                 | *邮寄地址                                                                                                    |             |    |       |  |  |  |
| *证明资料                                           | 证件类型                                                                                                    |             |    | 证件号码  |  |  |  |
|                                                 | 单位统一社会信用代码                                                                                                    |             |    |       |  |  |  |
|                                                 | 法定代表人身份证 (护照)                                                                                                    |             |    |       |  |  |  |
|                                                 | 申请人(联系人)身份证                                                                                                    |             |    |       |  |  |  |
| <b>*</b> 证书应用<br>项目                             | 区域: 重庆 类别: 政企采购 项目名称: 重庆市政府采购电子招投标系统                                                                                                    |             |    |       |  |  |  |
| *操作类型                                           | □ 证 书 申 请 □ 证 书 更 新                                                                                                    |             |    |       |  |  |  |
|                                                 | □证书补办 □ PIN 码解锁 □ 其他                                                                                                    |             |    |       |  |  |  |
|                                                 | □证书信息变更(请详细说明变更事项)                                                                                                    |             |    |       |  |  |  |
| *申请单位<br>授权及声明                                  | 本单位承诺:<br>□以上信息资料真实有效;<br>□授权本申请表中经办人全权代表本单位,办理数字证书业务;<br>□本单位已认真阅读并同意遵守东方中讯数字证书认证有限公司网站<br>(https://www.ezca.org)发布的《数字证书服务协议》、《电子认证业务<br>规则(CPS))》中规定的相关义务。 |             |    |       |  |  |  |
| * 签 署                                           | *经办人(签名):<br>年 月 日<br>(此处必须由经力                                                                                                    | *<br>人手写签名) | 单位 | 公章:   |  |  |  |

## 附件二、电子印章取样表

| 单位名称                                                   |                                                  | 经办人                                |       |          |
|--------------------------------------------------------|--------------------------------------------------|------------------------------------|-------|----------|
| 印章取样处1<br>(右侧空白处居中签<br>盖,勿压线)                          |                                                  |                                    |       |          |
| 办理单位章请盖公<br>章;办理法人章请盖<br>法人私章和手写签字<br>(无私章时仅签字即<br>可)。 |                                                  |                                    |       |          |
| 印章取样处2<br>(右侧空白处居中签<br>盖,勿压线)                          |                                                  |                                    |       |          |
| 办理单位章请盖公<br>章;办理法人章请盖<br>法人私章和手写签字<br>(无私章时仅签字即<br>可)。 |                                                  |                                    |       |          |
| 上述两个方框内根据·<br>请注意:                                     | 「<br>证书类型进行盖章,<br><u>样两次</u> , 以便后期<br>印章模糊或不完整, | 要求印章清晰完整,<br>明制作电子印章。<br>将导致无法制作电子 | 不得压线。 | <u> </u> |
| 经办人签名确认:                                               |                                                  |                                    |       |          |
|                                                        |                                                  |                                    | 年     | 月日       |